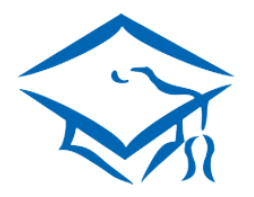

Федеральное государственное бюджетное образовательное учреждение высшего образования

КАМЫШИНСКИЙ ТЕХНОЛОГИЧЕСКИЙ ИНСТИУТ

# (филиал) ВолгГТУ

Место обучения успешных людей! Лицензия на право образовательной деятельности 90Л01 № 0009497, рег. № 2429 от 07.10.2016

#### Инструкция для регистрации в Электронно-библиотечных системах ЭБС «Лань», ЭБС «BOOK.ru» (регистрацию необходимо проходить ежегодно)

# 1. Шаг. Переход в раздел «Библиотека»

Для начала откройте главную страницу официального сайта КТИ https://www.kti.ru/ справа в разделе "Ресурсы" перейдите в раздел «Библиотека».

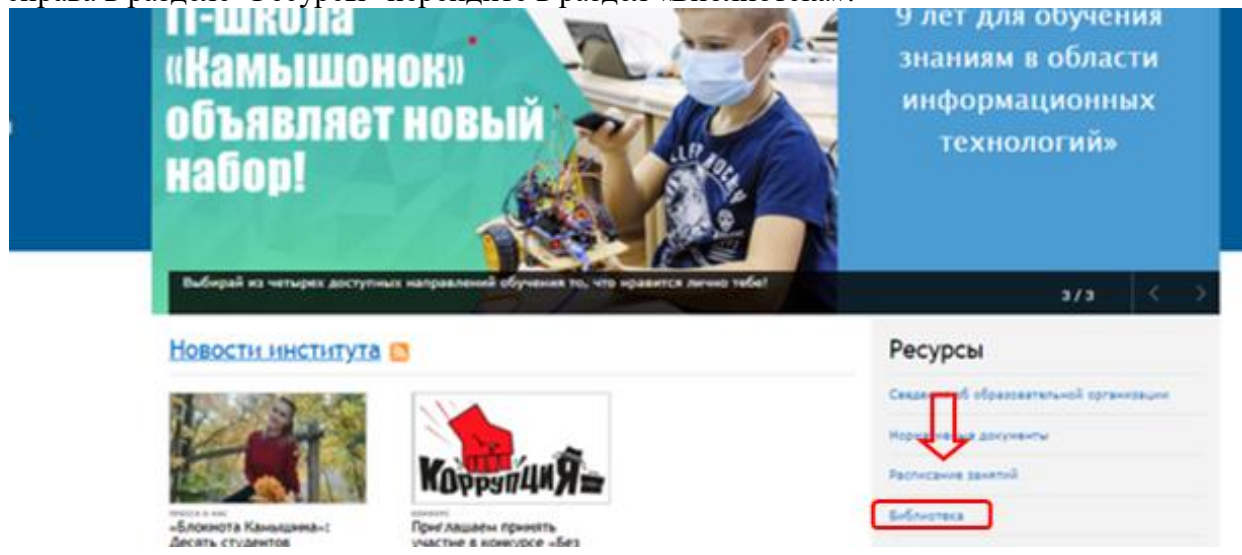

### 2. Шаг. Переход в раздел «Электронные ресурсы»

После перехода в раздел «Библиотека» вверху будут указаны «Электронные ресурсы». Нажимаем.

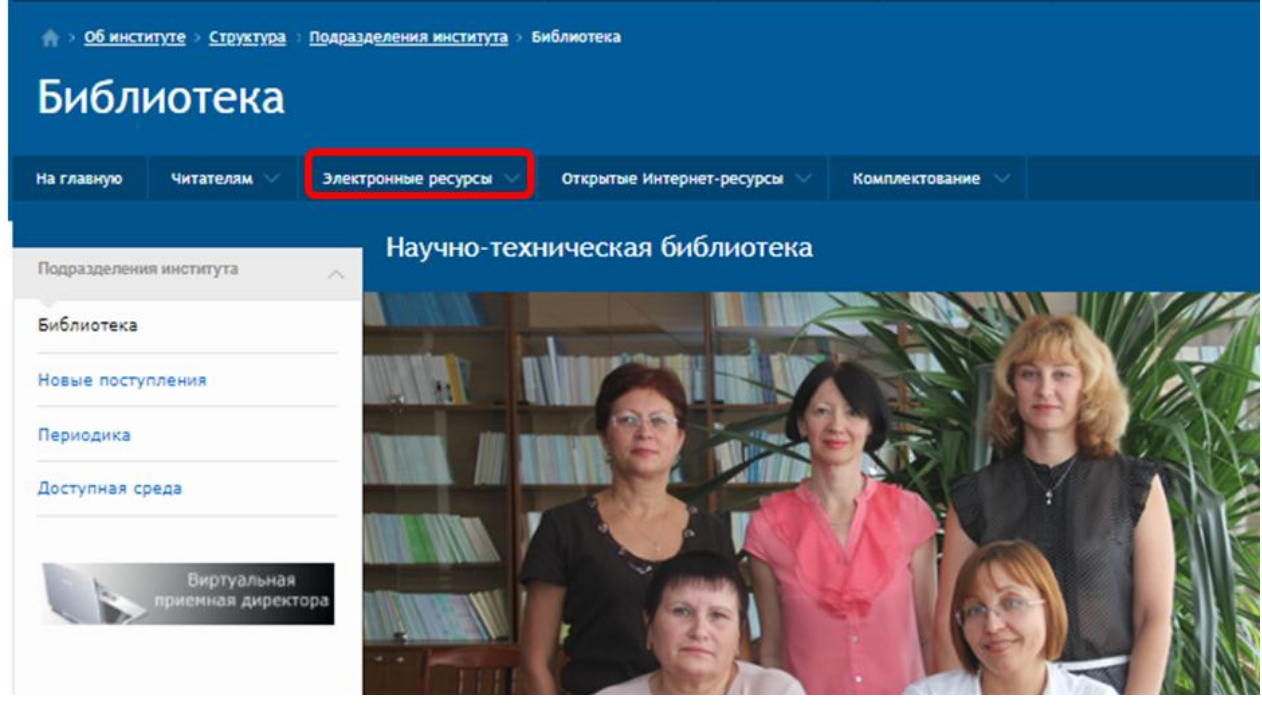

| КТИ(филиал)ВолгГТУ | Инструкция регистрации в ЭБС |
|--------------------|------------------------------|

Стр. 1 из 4

# 3. Шаг. Переход в разделы ЭБС «Лань», ЭБС «ВООК.ru»

После нажатия на «Электронные ресурсы» слева появятся разделы. Нажимаем на нужный нам раздел.

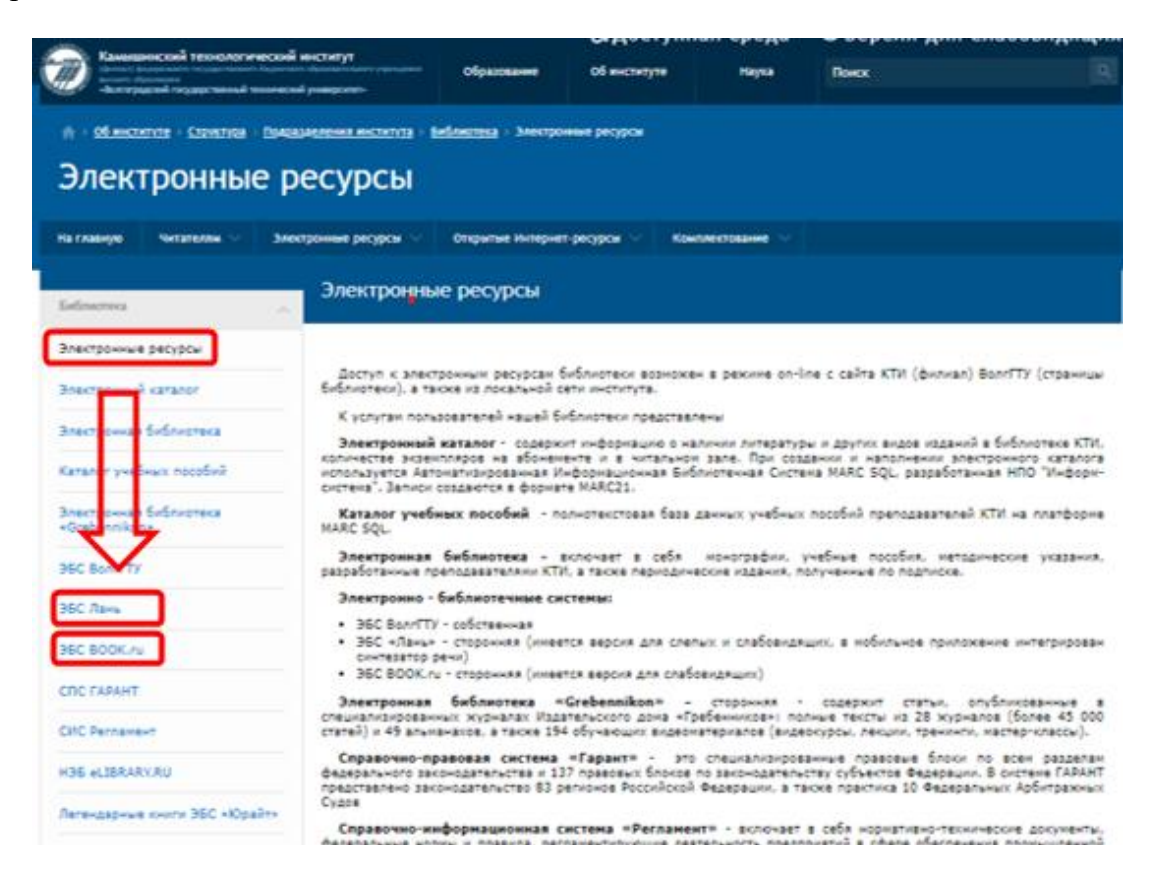

### 4. Шаг. Переход на сайт ЭБС «Лань», ЭБС «ВООК.ru»

Нажав на раздел ЭБС «Лань» или ЭБС «ВООК.ru», справа выходит текст, листаем его до конца. В конце есть ссылка на сайт.

| электроннын каталос                                                                                             | <b>**</b>                                                                                                    |
|----------------------------------------------------------------------------------------------------|----------------------------------------------------------------------------------------------------|
| Электронная библиотека                                                                                          | лань                                                                                                    |
| Каталог учебных пособий                                                                                         | Электронно-библиотечная система «Ламь» - это крупнейцая политенатическая база данных, включающая в<br>себя контент, сотен издательств научной и учебной литературы, а также научной периодики.                                                                                                    |
| Электронная библиотека<br>«Grabannikon»                                                                         | Принципы работы электронной библиотеки:                                                                                                    |
| 96C BonrfTY                                                                                                    | <ul> <li>неограниченное количество пользователей;</li> <li>в любое время;</li> <li>из любого места посредством сети Интернет.</li> </ul>                                                                                                    |
| BEC BOOK.nu                                                                                                    | Электронно-библиотечная система издательства «Лань» позволяет не только читать, но и копировать или<br>распечатывать отрывки из книг.                                                                                                    |
| CITC FAPAHT                                                                                                    | Для чтення доступны книги с пометкой « v=                                                                                                    |
| CHC Permanent                                                                                                   | Кроне того, ЭБС «Лань» предоставляет бесплатный доступ к сотням научных журналов.                                                                                                    |
| H96 eLIBRARY.RU                                                                                                 | Работать с ресурсин можно с компьютеров вуза без предварительной репистрации, а также удаленно,<br>предварительно зарепистрировае свой личный кабинет, накодясь внутри сети института или через социальные сети<br>VK или Fb.                                                                                                    |
| Легендарные книги ЭБС «Юрайт»                                                                                   | Зарегистрированному пользователю доступны широкие серенсные возножности работы в Личном кабинете читателя. Среди них:                                                                                                    |
| ИС «Научный архия»                                                                                              | <ul> <li>создание закладок, конслектов:</li> <li>создание занаток на страница документа:</li> </ul>                                                                                                    |
| Зарубежные полнотекстовые и<br>библиографические базы данных                                                    | <ul> <li>градическое выделение текста (подчеркивание, запивка);</li> <li>шитирование текстовых франкентов;</li> <li>добавление книг в «Избранире»;</li> </ul>                                                                                                    |
| Выпуссные квалификационные<br>работы                                                                            | <ul> <li>управление разделом «Избранное» (возможность сортировать его содержимое по папкам);</li> <li>ватоматическая генерация правильной библиографической записи;</li> <li>копирование и печать текстовых фрагиентов.</li> </ul>                                                                                                    |
| Experience -                                                                                                    | ЭБС «Лань» является разработчном технологического решения для инклюзивного образования слепых и<br>слабовидящих студентов вузов. В нобильное приложение ЗВС «Лань» инчегрирова» синтезатор рени, с помощью<br>которого доступен следующий функциковалі навигация как по каталогу ЗБС, так и в тексте книги, ребота с книгами в<br>раконне оффлайн, регулирование схорости воспозивадения рени. |
| All and the second second second second second second second second second second second second second second s | Практическое суховолство по работе с 25С Излательства «Лань»<br>Перейти на сайт »>                                                                                                    |

| КТИ(филиал)ВолгГТУ | Инструкция регистрации в ЭБС | Стр. 2 из 4 |
|--------------------|------------------------------|-------------|
|                    |                              |             |

| ЭБС BOOK.ru                             |                                                                                                    |
|-----------------------------------------|----------------------------------------------------------------------------------------------------|
| На главную. Читателян 💛 Злен            | атронные ресурсы 😒 Открытые Интернет-ресурсы 😒 Комолектование 😒                                                                                                    |
| Эпестронные ресурсы                     | Электронно-библиотечная система BOOK.RU                                                                                                    |
| 36C 800K.ru                             |                                                                                                    |
| Электронный каталог                     | BOOK.ru                                                                                                    |
| Электронная библиотека                  | Круглосуточный доступ<br>в совлеменной учебной                                                                                                    |
| Каталог учебных пособий                 | an ann Anna an Anna a Anna a Anna                                                                                                    |
| Электронная библиотека<br>«Grebennikon» | Электроиная библиотечная система ВООК.ru - это лицензионная библиотека, которая содержит учебные и научные<br>издания от преподавателей ведущих вузов России. Фонд электронной библиотеки комплектуется на основании новых<br>ФГОС ВО, СПО,                            |
| 36C BonrFTY                             | Чтение электронной версии книг доступно в постраничном режиме, возможно цитирование до 10% содержания<br>книги, в также создание конспекта на основе нескольких изданий.                                                                                               |
| ЭБС Лань                                | Для удобства работы с книгой пользователю доступных                                                                                                    |
| СПС ГАРАНТ                              | <ul> <li>интерактивное оглавление — позволяет быстро перемещаться по разделам книги;</li> <li>контекстный поиск — позволяет максимально быстро найти необходимый текст в книге;</li> <li>закладки — позволяет ховнить социон на интересные фортиенты книги.</li> </ul> |
| СИС Регламент                           | Для начала работы в системе каждону читателю необходимо зарегистрироваться. После регистрации в правои                                                                                                    |
| H36 eLIBRARY.RU                         | верхнен улу будет отображаться ваша группа · Волгоградский государственный технический университет, а книги<br>станут доступны.                                                                                                    |
| Легендарные книги ЭБС «Юрайт»           | Repedite He celt >>                                                                                                    |
| ИС «Научный архона»                     |                                                                                                    |

# 5. Шаг. Регистрация на сайте ЭБС «Лань»

Перейдя по ссылке на сайт ЭБС «Лань» в правом верхнем углу есть кнопка «Войти». Нажимаем. Далее высветится поле для ввода логина и пароля, чуть ниже найдем кнопку «Регистрация». Нажимаем и проходим регистрацию.

На указанный e-mail вы получите письмо со ссылкой для подтверждения регистрации. **Перейдите по ссылке.** Ваша регистрация успешно завершена!

ВНИМАНИЕ! Не забывайте подтвердить свою регистрацию на почте.

#### После регистрации, нужно ОБЯЗАТЕЛЬНО зайти в личный кабинет и указать:

- 1) ваш статус «студент» или «преподаватель»;
- 2) подразделение «Камышинский технологический институт (КТИ)»

| TYP Sau P. 5.1391 113 Bo        | ата<br>Бход в личный кабинет<br>Вход в личный кабинет                                                               |
|---------------------------------|----------------------------------------------------------------------------------------------------|
| 5                               | Войдите с помощью: 🗽 🛉 🍫<br>или<br>Ввидите E-Mail или Лотикк *                                                      |
| Электронно-библиотечкая система | Используйте даеные, указанные при регистрации<br>Венедите пароль *<br>Используйте пароль, указанный при регистрации |
| иск по системе                  | Войти<br>Регистрация Забыли пароль?                                                                                 |

| КТИ(филиал)ВолгГТУ | Инструкция регистрации в ЭБС | Стр. 3 из 4 |
|--------------------|------------------------------|-------------|
|--------------------|------------------------------|-------------|

# 6. Шаг. Регистрация на сайте ЭБС «ВООК.ru»

Переходим по ссылке на сайт ЭБС «ВООК.ru». В правом верхнем углу переходим по ссылке «Регистрация». На открывшейся странице заполняем все поля, отмеченные \*:

- коды доступа УЗ: Е0А7-922С-С85А-3225 Код доступа Пользователя 9136-DA48-B846-741E Код доступа Преподавателя,
- e-mail,
- ваши фамилию,
- имя и отчество,
- проверочный код с картинки.

Нажимаем на кнопку «Регистрация».

На указанный e-mail вы получите письмо со ссылкой для подтверждения регистрации, а также логин и пароль для входа в ЭБС «BOOK.ru». **Перейдите по ссылке**. После перехода по ссылке активации произойдет автоматический вход по вашему логину/паролю на сайте ЭБС «BOOK.ru» в личный кабинет.

Затем входим в личный кабинет и заходим в профиль пользователя:

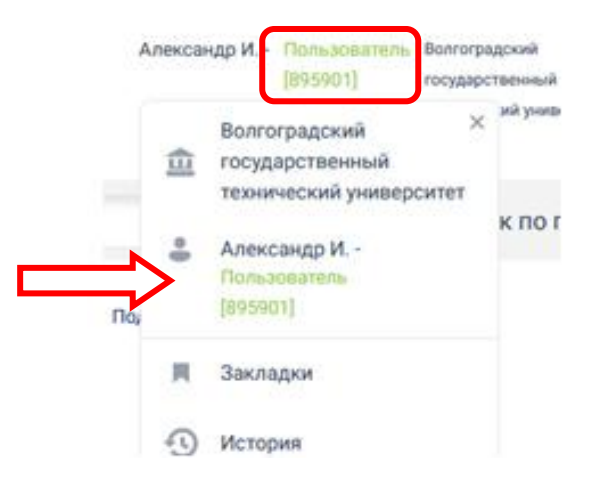

Прописываем информацию о филиале:

И сохраняем изменения. Ваша регистрация успешно завершена!

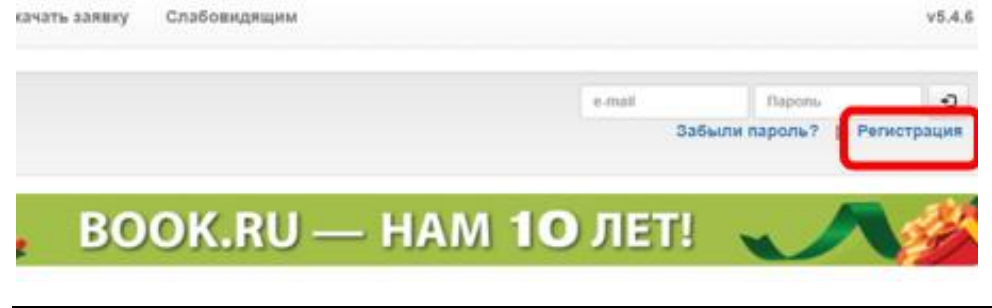

| КТИ(филиал)ВолгГТУ | У |
|--------------------|---|
|--------------------|---|